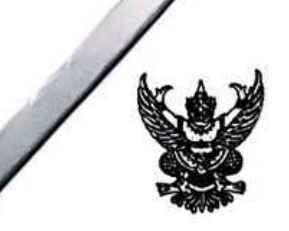

# บันทึกข้อความ

| ที่ กษ ๐๙๐๓/ว ๕๕๕                         | วันที่                  | A       | ธันวาคม     | ල්ටෙට        |                      |
|-------------------------------------------|-------------------------|---------|-------------|--------------|----------------------|
| เรื่อง แจ้งเวียน Flow chart พร้อมขั้นตอนก | าารปฏิบัติงานการเบิกจ่า | ายค่าจ้ | ้างเหมาบริก | าร (เงินนอกง | บประมาณ - เงินรายได้ |

จากการดำเนินงานวิจัยด้านการเกษตร) และขั้นตอนการปฏิบัติงานการเบิกจ่ายค่ารักษาพยาบาลของข้าราชการและ ลูกจ้างประจำให้แล้วเสร็จภายใน ๗ วันทำการ

# เรียน แอ.กอง/กลุ่ม/สถาบัน/สำนัก/ศทส./ส่วนกลาง]

กองคลัง ได้รับมอบหมายให้จัดทำตัวชี้วัดในมิติภายนอกด้านประสิทธิผล ซึ่งเป็นตัวชี้วัด ตามภารกิจหน้าที่ของกองคลัง ประจำปีงบประมาณ ๒๕๖๗ เพื่อวัดระดับความสำเร็จของการเบิกจ่าย ค่าจ้างเหมาบริการ (เงินนอกงบประมาณ – เงินรายได้จากการดำเนินงานวิจัยด้านการเกษตร) และค่ารักษาพยาบาลของข้าราชการและลูกจ้างประจำของหน่วยงานส่วนกลางกรมวิชาการเกษตร ให้แล้วเสร็จ ภายใน ๗ วันทำการ จำนวน ๒ ตัวชี้วัด ดังนี้

 ๑. ระดับความสำเร็จของการเบิกจ่ายค่าจ้างเหมาบริการ (เงินนอกงบประมาณ – เงินรายได้ จากการดำเนินงานวิจัยด้านการเกษตร) ให้แล้วเสร็จภายใน ๗ วันทำการ (ตัวชี้วัดที่ ๒)

b. ระดับความสำเร็จของการเบิกจ่ายค่ารักษาพยาบาลของข้าราชการและลูกจ้างประจำ ให้แล้วเสร็จภายใน ๗ วันทำการ (ตัวชี้วัดที่ ๓)

เพื่อให้การจัดทำตัวชี้วัดได้ผลสำเร็จตามวัตถุประสงค์ กองคลังจึงได้จัดทำ Flow Chart พร้อมขั้นตอนการปฏิบัติงานการเบิกจ่ายใบสำคัญค่าจ้างเหมาบริการ (เงินนอกงบประมาณ – เงินรายได้ จากการดำเนินงานวิจัยด้านการเกษตร) และขั้นตอนการปฏิบัติงานการเบิกจ่ายใบสำคัญค่ารักษาพยาบาลของ ข้าราชการและลูกจ้างประจำของหน่วยงานส่วนกลางกรมวิชาการเกษตร ให้แล้วเสร็จภายใน ๗ วันทำการ เพื่อให้หน่วยงานส่วนกลางของกรมวิชาการเกษตรได้ทราบถึงขั้นตอนและแนวทางปฏิบัติ ในการเบิกจ่ายใบสำคัญดังกล่าว ตาม QR Code ด้านล่าง และทาง Website กองคลัง

จึงเรียนมาเพื่อโปรดทราบและถือปฏิบัติต่อไป

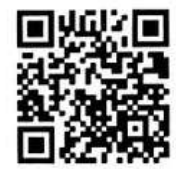

QR Code Flow Chart และ ขั้นตอน การปฏิบัติงานการเบิกจ่าย ค่าจ้างเหมาบริการ (เงินนอกงบประมาณ-เงินรายได้ จากการดำเนินงานวิจัย ด้านการเกษตร) ให้แล้วเสร็จ ภายใน 7 วันทำการ

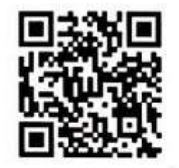

QR Code Flow Chart และ ขั้นตอนการปฏิบัติงาน การเบิกจ่ายค่ารักษาพยาบาล ของข้าราชการและลูกจ้างประจำ ให้แล้วเสร็จภายใน 7 วันทำการ

divare

(นางเพลิน สิริวีระพันธุ์) ผู้อำนวยการกองคลัง

ส่งผ่านระบบงานสารบรรณ กล่องส้ม ส อีภ. ๖๖

NUNDAD BOUGOISO

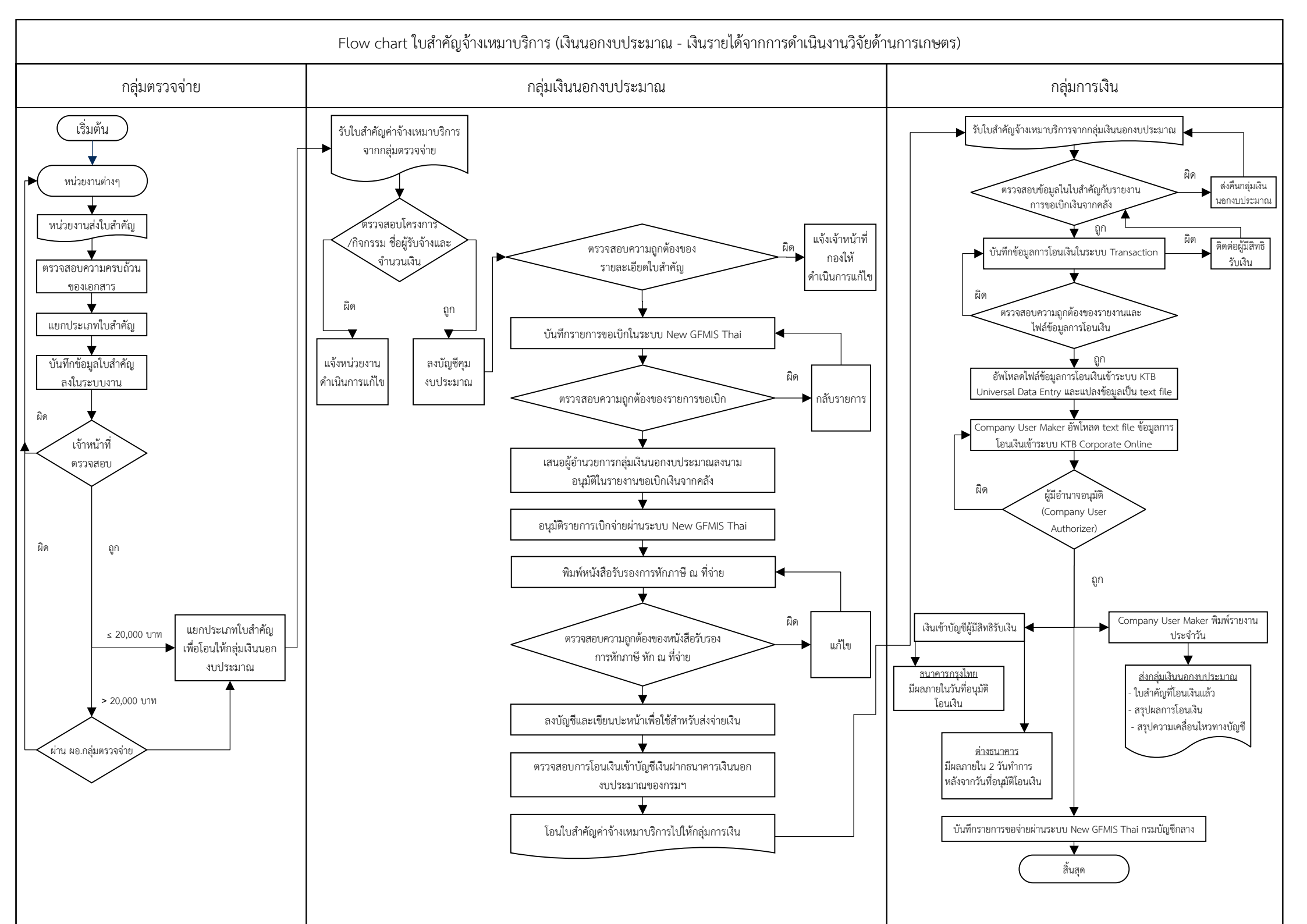

# ขั้นตอนการดำเนินการของใบสำคัญค่าจ้างเหมาบริการ (เงินนอกงบประมาณ - เงินรายได้จากการ ดำเนินงานวิจัยด้านการเกษตร)

#### กลุ่มตรวจจ่าย

ขั้นตอนการปฏิบัติงานของการตรวจสอบใบสำคัญค่าจ้างเหมาบริการเงินนอกงบประมาณ (ภายใน 4 วัน ทำการ)

- ขั้นตอนที่ 1 รับใบสำคัญการเบิกจ่ายค่าจ้างเหมาบริการ (เงินนอกงบประมาณ) จาก สถาบัน/สำนัก/กอง /ศูนย์/กลุ่ม ในส่วนกลาง
- ขั้นตอนที่ 2 ดำเนินการแยกใบสำคัญออกเป็น สถาบัน/สำนัก/กอง/ศูนย์/กลุ่ม
- ขั้นตอนที่ 3 ลงบันทึกข้อมูล
  - เจ้าหน้าที่จะบันทึกใบสำคัญที่แยกประเภทตามขั้นตอนที่ 2 ลงในระบบรับเข้าค่าจ้างเหมา บริการ (เงินนอกงบประมาณ) ของกลุ่มตรวจจ่าย
- ขั้นตอนที่ 4 ส่งให้เจ้าหน้าที่ตรวจสอบใบสำคัญ
  - กลุ่มตรวจจ่ายจะแบ่งความรับผิดชอบการตรวจสอบงานตาม สถาบัน/สำนัก/กอง/ศูนย์
    /กลุ่ม
  - เจ้าหน้าที่แต่ละคนจะตรวจสอบใบสำคัญประเภทเบิกจ่ายค่าจ้างเหมาบริการ (เงินนอกงบประมาณ) ตาม สถาบัน/สำนัก/กอง/ศูนย์/กลุ่ม ที่รับผิดชอบให้ถูกต้องตาม ระเบียบ
  - ใบสำคัญที่เบิกจ่ายหากไม่ถูกต้องเจ้าหน้าที่จะส่งคืน สถาบัน/สำนัก/กอง/ศูนย์/กลุ่ม
    เพื่อดำเนินการแก้ไข
  - ใบสำคัญค่าจ้างเหมาบริการ (เงินนอกงบประมาณ) ที่ผ่านการตรวจสอบและถูกต้องตามระเบียบ แล้ว
    - 4.1 ใบสำคัญค่าจ้างเหมาบริการ (เงินนอกงบประมาณ) ที่มีวงเงินไม่เกิน 20,000 บาท เจ้าหน้าที่จะดำเนินการส่งกลุ่มเงินนอกงบประมาณเพื่อคุมเงินงบประมาณตาม โครงการ/กิจกรรม
    - 4.2 ใบสำคัญค่าจ้างเหมาบริการ (เงินนอกงบประมาณ) ที่มีวงเงินเกินกว่า 20,000 บาท
      ขึ้นไปจะต้องนำเสนอผ่าน ผู้อำนวยการกลุ่มตรวจจ่ายเพื่อตรวจสอบอีกครั้ง
    - 4.3 กรณีมีการทักท้วงข้อผิดพลาดของใบสำคัญจาก ผู้อำนวยการกลุ่มตรวจจ่าย จะส่งใบสำคัญคืนเจ้าหน้าที่ตรวจสอบเอกสารของ สถาบัน/สำนัก/กอง/ศูนย์/กลุ่ม เพื่อส่งเอกสารที่ต้องแก้ไขคืน สถาบัน/สำนัก/กอง/ศูนย์/กลุ่ม เพื่อดำเนินการแก้ไข ต่อไป
- ขั้นตอนที่ 5 ผู้อำนวยการกลุ่มตรวจจ่ายดำเนินการตรวจสอบและกลั่นกรองใบสำคัญที่มีวงเงินเกินกว่า 20,000 บาทขึ้นไปอีกครั้ง หากถูกต้องส่งคืนเจ้าหน้าที่รับผิดชอบเพื่อส่งกลุ่มเงินนอก งบประมาณคุมเงิน

#### กลุ่มเงินนอกงบประมาณ

ขั้นตอนการคุมงบประมาณ (ภายใน 1 วันครึ่ง ของทำการ)

- ขั้นตอนที่ 1 รับใบสำคัญจ้างเหมาบริการจากกลุ่มตรวจจ่าย
- ขั้นตอนที่ 2 ตรวจสอบความถูกต้องของโครงการ/กิจกรรม ชื่อผู้รับจ้าง และจำนวนเงิน ในบันทึก
  ส่งใบสำคัญและใบแจ้งหนี้ของหน่วยงาน ให้ถูกต้องตรงกับเอกสารอนุมัติจ้าง (8 ข้อ) และการ
  กันเงิน (คุมเงิน) ในช่องผูกพันของกลุ่มเงินนอกงบประมาณ
  หากไม่ถูกต้องจะส่งคืนหน่วยงานให้ดำเนินการแก้ไข
- ขั้นตอนที่ 3 บันทึกบัญชีคุมงบประมาณ โดยการตัดยอดการกันเงินในขั้นตอนที่ 2 และลงบัญชี การเบิกจ่ายในช่องเบิกจ่าย
- ขั้นตอนที่ 4 ตรวจสอบความถูกต้องของรายละเอียดในบันทึกข้อความขอเบิกให้ตรงตามรายชื่อที่ส่งเบิก จำนวนเงิน การหักภาษี ณ ที่จ่าย โครงการที่ใช้เบิก ของชุดใบสำคัญที่กองส่งมา หากไม่ถูกต้องจะแจ้งเจ้าหน้าที่กองให้ดำเนินการแก้ไขให้ถูกต้องก่อนบันทึกรายการขอเบิก ในระบบ New GFMIS Thai
- ขั้นตอนที่ 5 บันทึกรายการขอเบิกในระบบ New GFMIS Thai
- ขั้นตอนที่ 6 ตรวจสอบความถูกต้องของรายการขอเบิก หากมีข้อผิดพลาดจะทำการกลับรายการ และบันทึกรายการขอเบิกใหม่ให้ถูกต้อง
- ขั้นตอนที่ 7 นำใบสำคัญค่าจ้างเหมาบริการ (เงินนอกงบประมาณ) ที่บันทึกรายการขอเบิกถูกต้องแล้ว เสนอผู้อำนวยการกลุ่มเงินนอกงบประมาณ ลงนามอนุมัติในรายการขอเบิกเงินจากคลัง
- ขั้นตอนที่ 8 อนุมัติรายการเบิกจ่ายผ่านระบบ New GFMIS Thai (โดยกรมบัญชีกลางจะดำเนินการ ประมวลผลการเบิกจ่ายในเวลา 15.00 น.เป็นต้นไปของวันทำการ และเงินจะโอนเข้าบัญชี ของส่วนราชการในวันทำการถัดไป)
- ขั้นตอนที่ 9 จัดทำหนังสือรับรองการหักภาษี ณ ที่จ่าย และตรวจสอบความถูกต้องของหนังสือรับรองๆ
- ขั้นตอนที่ 10 นำใบสำคัญที่ผ่านการตรวจสอบความถูกต้องแล้วมาเขียนปะหน้าแจ้งกลุ่มการเงิน เพื่อใช้สำหรับการส่งจ่ายเงิน
- ขั้นตอนที่ 11 งานบัญชีดำเนินการบันทึกบัญชีรับ จ่ายในสมุดบัญชีเงินฝากธนาคาร
- ขั้นตอนที่ 12 ดำเนินการตรวจสอบการโอนเงินเข้าบัญชีเงินฝากธนาคารเงินนอกงบประมาณของกรมฯ ของวันทำการถัดไป
- ขั้นตอนที่ 13 โอนใบสำคัญค่าจ้างเหมาบริการ (เงินนอกงบประมาณ) ตามรายละเอียดการโอนเงินเข้าบัญชี เงินฝากธนาคารของกรมฯ ให้กลุ่มการเงิน

# กลุ่มการเงิน

ขั้นตอนการจ่ายเงินค่าจ้างเหมาบริการ (เงินนอกงบประมาณ) ผ่านระบบ KTB Corporate Online (ภายใน 1 วัน ครึ่งของวันทำการ)

ขั้นตอนที่ 1 รับใบสำคัญการเบิกค่าจ้างเหมาบริการ (เงินนอกงบประมาณ) จากกลุ่มเงินนอกงบประมาณ

- ขั้นตอนที่ 2 ตรวจสอบข้อมูล ชื่อผู้เบิกและจำนวนเงินที่ขอเบิกในใบสำคัญ กับ รายงานการขอเบิกเงิน จากคลัง
  - หากไม่ถูกต้องจะส่งคืนกลุ่มเงินนอกงบประมาณ เพื่อดำเนินการแก้ไข
- ขั้นตอนที่ 3 บันทึกข้อมูลในระบบ Transaction ของศูนย์เทคโนโลยีสารสนเทศและการสื่อสาร
  - ค้นหาชื่อผู้มีสิทธิรับเงินในระบบ Transaction ของศูนย์เทคโนโลยีสารสนเทศ และการสื่อสาร บันทึกข้อมูลการโอนเงินให้แก่ผู้มีสิทธิรับเงิน (ประเภทค่าใช้จ่าย และจำนวน เงินที่ขอเบิก)
  - กรณีผู้มีสิทธิรับเงินรายใหม่ เจ้าหน้าที่จะบันทึกรายละเอียดส่วนตัวของผู้มีสิทธิรับเงิน ในทะเบียนคุมการโอนเงิน หากผู้มีสิทธิรับเงินไม่แนบแบบแจ้งข้อมูลการรับเงินโอนผ่าน ระบบ KTB Corporate Online มากับใบสำคัญที่ขอเบิกค่าจ้างเหมาบริการ (เงินนอกงบประมาณ) เจ้าหน้าที่จะติดต่อผู้มีสิทธิรับเงินให้ยื่นเอกสารเพิ่มเติม
  - แยกไฟล์ข้อมูลการโอนเงินตามบัญชีธนาคารที่ขอเบิก คือ กรณีเงินเข้าบัญชีธนาคารกรุงไทย กับ กรณีเงินเข้าบัญชีต่างธนาคาร
  - เจ้าหน้าที่จะตรวจสอบความถูกต้องของรายงานและไฟล์ข้อมูลการโอนเงิน กับใบสำคัญ
    ที่ขอเบิกค่าจ้างเหมาบริการ (เงินนอกงบประมาณ) อีกครั้ง
- ขั้นตอนที่ 4 อัพโหลดไฟล์ข้อมูลการโอนเงินเข้าระบบ KTB Universal Data Entry ของธนาคารกรุงไทย และแปลงข้อมูลเป็น text file
- ขั้นตอนที่ 5 Company User Maker นำข้อมูลการโอนเงินเข้าระบบ KTB Corporate Online ของธนาคารกรุงไทย
  - อัพโหลด text file ข้อมูลการโอนเงินเข้าระบบ KTB Corporate Online ของธนาคารกรุงไทย
  - ตรวจสอบความถูกต้องของรายการโอนเงิน ก่อนส่งรายการให้ Company User
    Authorizer เพื่ออนุมัติรายการโอน
- ขั้นตอนที่ 6 Company User Authorizer ตรวจสอบรายการขอโอนเงินและอนุมัติ ผ่านระบบ KTB Corporate Online ของธนาคารกรุงไทย
  - ตรวจสอบรายการขอโอนเงิน
  - อนุมัติการโอนเงินให้แก่ผู้มีสิทธิรับเงินผ่านระบบ KTB Corporate Online ของธนาคารกรุงไทย
  - กรณีไม่ถูกต้อง แจ้ง Company User Maker ตรวจสอบใบสำคัญและแก้ไขข้อมูลการโอน

# ขั้นตอนที่ 7 เมื่อได้รับการแจ้งผลอนุมัติรายการเรียบร้อยแล้ว

- 7.1 วันที่มีผลเงินเข้าบัญชีของผู้มีสิทธิรับเงิน
  - ธนาคารกรุงไทย มีผลภายในวันที่อนุมัติโอนเงิน
  - ต่างธนาคาร มีผลภายใน 2 วันทำการ หลังจากวันที่อนุมัติโอนเงิน
- 7.2 Company User Maker พิมพ์รายงานสรุปผลการโอนเงิน และรายงานสรุปความ เคลื่อนไหวทางบัญชี ประทับตราการจ่ายเงินและลงชื่อผู้จ่ายในใบสำคัญรับเงิน พร้อมแนบใบสำคัญค่าจ้างเหมาบริการ (เงินนอกงบประมาณ) ที่โอนเงินแล้ว ส่งให้กลุ่ม เงินนอกงบประมาณ กองคลัง
- 7.3 เมื่อโอนเงินให้ผู้มีสิทธิรับเงินสำเร็จ เจ้าหน้าที่จะบันทึกรายการขอจ่ายผ่านระบบ New GFMIS Thai กรมบัญชีกลาง

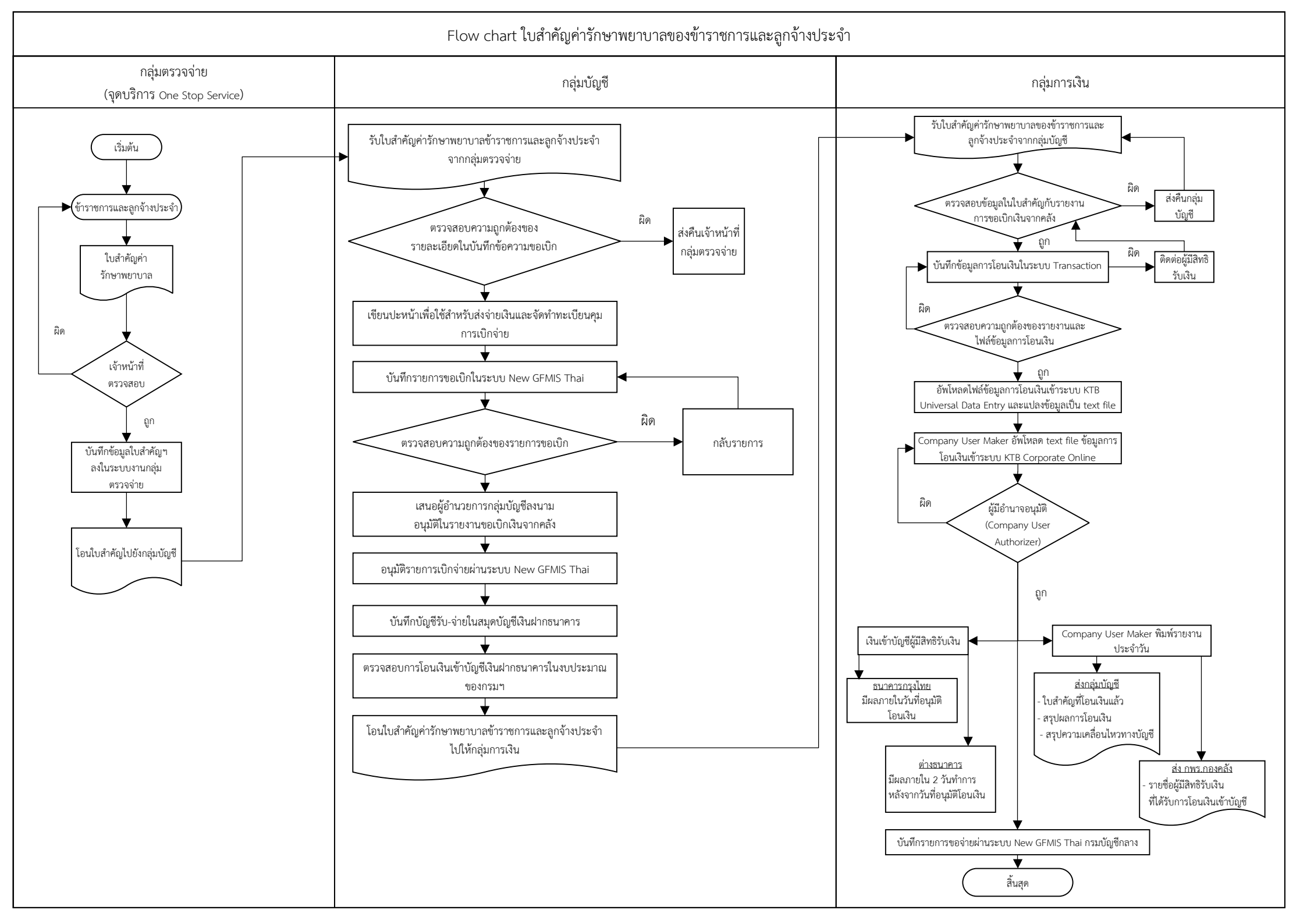

# ขั้นตอนการดำเนินการของใบสำคัญค่ารักษาพยาบาลข้าราชการและลูกจ้างประจำ กลุ่มตรวจจ่าย

ขั้นตอนการปฏิบัติงานการตรวจสอบค่ารักษาพยาบาล ข้าราชการและลูกจ้างประจำ (ภายใน 3 วันทำการ) รายละเอียดขั้นตอนการปฏิบัติงานการตรวจสอบค่ารักษาพยาบาลข้าราชการและลูกจ้างประจำ ขั้นตอนที่ 1 รับใบสำคัญค่ารักษาพยาบาลข้าราชการและลูกจ้างประจำที่รับเงินสังกัดในส่วนกลาง

- ขั้นตอนที่ 2 ส่งเจ้าหน้าที่เพื่อตรวจสอบเอกสาร
  - 2.1 เจ้าหน้าที่ผู้รับผิดชอบตรวจสอบเอกสารการเบิกจ่ายค่ารักษาพยาบาล ให้ถูกต้อง ตามระเบียบเบิกจ่ายค่ารักษาพยาบาลฯ
  - กรณีที่เอกสารมีข้อผิดพลาดให้ส่งคืนผู้รับบริการ (ข้าราชการและลูกจ้างประจำ) เพื่อนำ กลับไปแก้ไข และเมื่อแก้ไขเรียบร้อยแล้วให้ผู้รับบริการนำกลับมาเบิกอีกครั้ง
- ขั้นตอนที่ 3 บันทึกข้อมูลใบสำคัญเบิกจ่ายค่ารักษาพยาบาลข้าราชการและลูกจ้างประจำลงในระบบงาน ของกลุ่มตรวจจ่าย
- ขั้นตอนที่ 4 นำใบสำคัญค่ารักษาพยาบาลข้าราชการและลูกจ้างประจำเสนอผู้อำนวยการกองคลัง เพื่อลงนามอนุมัติให้จ่ายได้
- ขั้นตอนที่ 5 นำเอกสารที่ได้รับการอนุมัติโอนไปยังกลุ่มบัญชี

# กลุ่มบัญชี

ขั้นตอนการปฏิบัติงานของการเบิกจ่ายใบสำคัญค่ารักษาพยาบาลของข้าราชการและลูกจ้างประจำ (ภายใน 2 วันทำการ)

ขั้นตอนที่ 1 รับใบสำคัญค่ารักษาพยาบาลของข้าราชการและลูกจ้างประจำจากกลุ่มตรวจจ่าย

- ขั้นตอนที่ 2 ตรวจสอบความถูกต้องของรายละเอียดตามรายชื่อที่ส่งเบิก จำนวนเงิน ของใบสำคัญที่ส่งมา หากไม่ถูกต้องจะแจ้งเจ้าหน้าที่กลุ่มตรวจจ่ายให้ดำเนินการแก้ไขให้ถูกต้องก่อนบันทึกรายการ ขอเบิกในระบบ New GFMIS Thai
- ขั้นตอนที่ 3 นำใบสำคัญที่ผ่านการตรวจสอบความถูกต้องแล้วมาเขียนปะหน้าเพื่อใช้สำหรับ การส่งจ่ายเงิน
- ขั้นตอนที่ 4 บันทึกรายการขอเบิกในระบบ New GFMIS Thai
- ขั้นตอนที่ 5 ตรวจสอบความถูกต้องของรายการขอเบิก หากมีข้อผิดพลาดจะทำการกลับรายการ และบันทึกรายการขอเบิกใหม่ให้ถูกต้อง
- ขั้นตอนที่ 6 นำใบสำคัญค่ารักษาพยาบาลของข้าราชการและลูกจ้างประจำที่บันทึกรายการขอเบิกถูกต้อง แล้ว เสนอผู้อำนวยการกลุ่มบัญชีลงนามอนุมัติในรายการขอเบิกเงินจากคลัง
- ขั้นตอนที่ 7 อนุมัติรายการเบิกจ่ายผ่านระบบ New GFMIS Thai (โดยกรมบัญชีกลางจะดำเนินการ ประมวลผลการเบิกจ่ายในเวลา 15.00 น.เป็นต้นไปของวันทำการ และเงินจะโอนเข้าบัญชี ของส่วนราชการในวันทำการถัดไป)
- ขั้นตอนที่ 8 งานบัญชีดำเนินการบันทึกบัญชีรับ จ่ายในสมุดบัญชีเงินฝากธนาคาร
- ขั้นตอนที่ 9 ดำเนินการตรวจสอบการโอนเงินเข้าบัญชีเงินฝากธนาคารในงบประมาณของกรมฯ ของวันทำการถัดไป
- ขั้นตอนที่ 10 โอนใบสำคัญค่ารักษาพยาบาลของข้าราชการและลูกจ้างประจำตามรายละเอียดการโอนเงิน เข้าบัญชีเงินฝากธนาคารของกรมฯ ให้กลุ่มการเงิน

### กลุ่มการเงิน

ขั้นตอนการจ่ายเงินค่ารักษาพยาบาลของข้าราชการและลูกจ้างประจำผ่านระบบ KTB Corporate Online (ภายใน 2 วันทำการ)

- ขั้นตอนที่ 1 รับใบสำคัญการเบิกค่ารักษาพยาบาลของข้าราชการและลูกจ้างประจำ จากกลุ่มบัญชี
- ขั้นตอนที่ 2 ตรวจสอบข้อมูล ชื่อผู้เบิกและจำนวนเงินที่ขอเบิกในใบสำคัญ กับ รายงานการขอเบิกเงิน จากคลัง
  - หากไม่ถูกต้องจะส่งคืนกลุ่มบัญชี เพื่อดำเนินการแก้ไข
- ขั้นตอนที่ 3 บันทึกข้อมูลในระบบ Transaction ของศูนย์เทคโนโลยีสารสนเทศและการสื่อสาร
  - ค้นหาชื่อผู้มีสิทธิรับเงินในระบบ Transaction ของศูนย์เทคโนโลยีสารสนเทศ และการสื่อสาร บันทึกข้อมูลการโอนเงินให้แก่ผู้มีสิทธิรับเงิน (ประเภทค่าใช้จ่าย และจำนวนเงินที่ขอเบิก)
  - กรณีผู้มีสิทธิรับเงินรายใหม่ เจ้าหน้าที่จะบันทึกรายละเอียดส่วนตัวของผู้มีสิทธิรับเงิน ในทะเบียนคุมการโอนเงิน หากผู้มีสิทธิรับเงินไม่แนบแบบแจ้งข้อมูลการรับเงินโอนผ่าน ระบบ KTB Corporate Online มากับใบสำคัญที่ขอเบิกค่ารักษาพยาบาล เจ้าหน้าที่ จะติดต่อผู้มีสิทธิรับเงินให้ยื่นเอกสารเพิ่มเติม
  - แยกไฟล์ข้อมูลการโอนเงินตามบัญชีธนาคารที่ขอเบิก คือ กรณีเงินเข้าบัญชีธนาคารกรุงไทย กับ กรณีเงินเข้าบัญชีต่างธนาคาร
  - เจ้าหน้าที่จะตรวจสอบความถูกต้องของรายงานและไฟล์ข้อมูลการโอนเงิน กับใบสำคัญ ที่ขอเบิกค่ารักษาพยาบาลอีกครั้ง
- ขั้นตอนที่ 4 อัพโหลดไฟล์ข้อมูลการโอนเงินเข้าระบบ KTB Universal Data Entry ของธนาคารกรุงไทย และแปลงข้อมูลเป็น text file
- ขั้นตอนที่ 5 Company User Maker นำข้อมูลการโอนเงินเข้าระบบ KTB Corporate Online ของธนาคารกรุงไทย
  - อัพโหลด text file ข้อมูลการโอนเงินเข้าระบบ KTB Corporate Online ของธนาคารกรุงไทย
  - ตรวจสอบความถูกต้องของรายการโอนเงิน ก่อนส่งรายการให้ Company User
    Authorizer เพื่ออนุมัติรายการโอน
- ขั้นตอนที่ 6 Company User Authorizer ตรวจสอบรายการขอโอนเงินและอนุมัติ ผ่านระบบ KTB Corporate Online ของธนาคารกรุงไทย
  - ตรวจสอบรายการขอโอนเงิน
  - อนุมัติการโอนเงินให้แก่ผู้มีสิทธิรับเงินผ่านระบบ KTB Corporate Online ของธนาคารกรุงไทย
  - กรณีไม่ถูกต้อง แจ้ง Company User Maker ตรวจสอบใบสำคัญและแก้ไขข้อมูลการโอน

# ขั้นตอนที่ 7 เมื่อได้รับการแจ้งผลอนุมัติรายการเรียบร้อยแล้ว

- 7.1 วันที่มีผลเงินเข้าบัญชีของผู้มีสิทธิรับเงิน
  - ธนาคารกรุงไทย มีผลภายในวันที่อนุมัติโอนเงิน
  - ต่างธนาคาร มีผลภายใน 2 วันทำการ หลังจากวันที่อนุมัติโอนเงิน
- 7.2 Company User Maker พิมพ์รายงานประจำวัน
  - พิมพ์รายงานสรุปผลการโอนเงิน และรายงานสรุปความเคลื่อนไหวทางบัญชี ประทับตราการจ่ายเงินและลงชื่อผู้จ่ายในใบสำคัญรับเงิน พร้อมแนบใบสำคัญ ค่ารักษาพยาบาลที่โอนเงินแล้ว ส่งให้กลุ่มบัญชี กองคลัง
  - พิมพ์รายชื่อผู้มีสิทธิรับเงินที่ได้รับการโอนเงินเข้าบัญชี ส่งให้กลุ่มพัฒนาระบบงานคลัง กองคลัง เพื่อนำไปเผยแพร่ที่ Web site กองคลัง
- 7.3 เมื่อโอนเงินให้ผู้มีสิทธิรับเงินสำเร็จ เจ้าหน้าที่จะบันทึกรายการขอจ่ายผ่านระบบNew GFMIS Thai กรมบัญชีกลาง